INFORMACJA DODATKOWA DO INSTALACJI PROGRAMU PIVOT ANIMATOR.

Program jest wolny od wirusów. Jeżeli program antywirusowy sygnalizuje wirusa, może to być spowodowane modułami do równoczesnej instalacji dwóch elementów: Avast Free Antivirus i ByteFence. Żeby nie było wątpliwości podaję, gdzie kliknąć przycisk NEXT, ACCEPT, DECLINE, FINISH, CLOSE.

1. Pierwszy ekran "Welcome to the Pivot Animator Setup Wizard" – kliknąć NEXT.

2. Drugi ekran "License Agreement" - kliknąć ACCEPT.

3. Trzeci ekran "Avast Free Antivirus" – kliknąć DECLINE.

4. Czwarty ekran "Installation status" – poczekać, nastepnie kiedy pasek postępu instalacji zniknie pojawi się napis "Installation completed. Please click "Finish" to continue." kliknąć FINISH.

5. Piąty ekran "ByteFence" (zielony napis i zielone logo – tarcza z błyskawicą) – kliknąć DECLINE.

6. Szósty ekran "Installation Completed" – kliknąć CLOSE.

Po zainstalowaniu programu, jeżeli uruchomił się w wersji angielskojęzycznej, proszę przełączyć na język polski:

- 1. Wybrać menu EDIT
- 2. Z menu wybrać OPTIONS
- 3. W oknie opcji w sekcji LANGUAGE otworzyć listę i wybrać POLSKI.
- 4. Kliknąć OK